## 

## **FieldPro Navigation Guide**

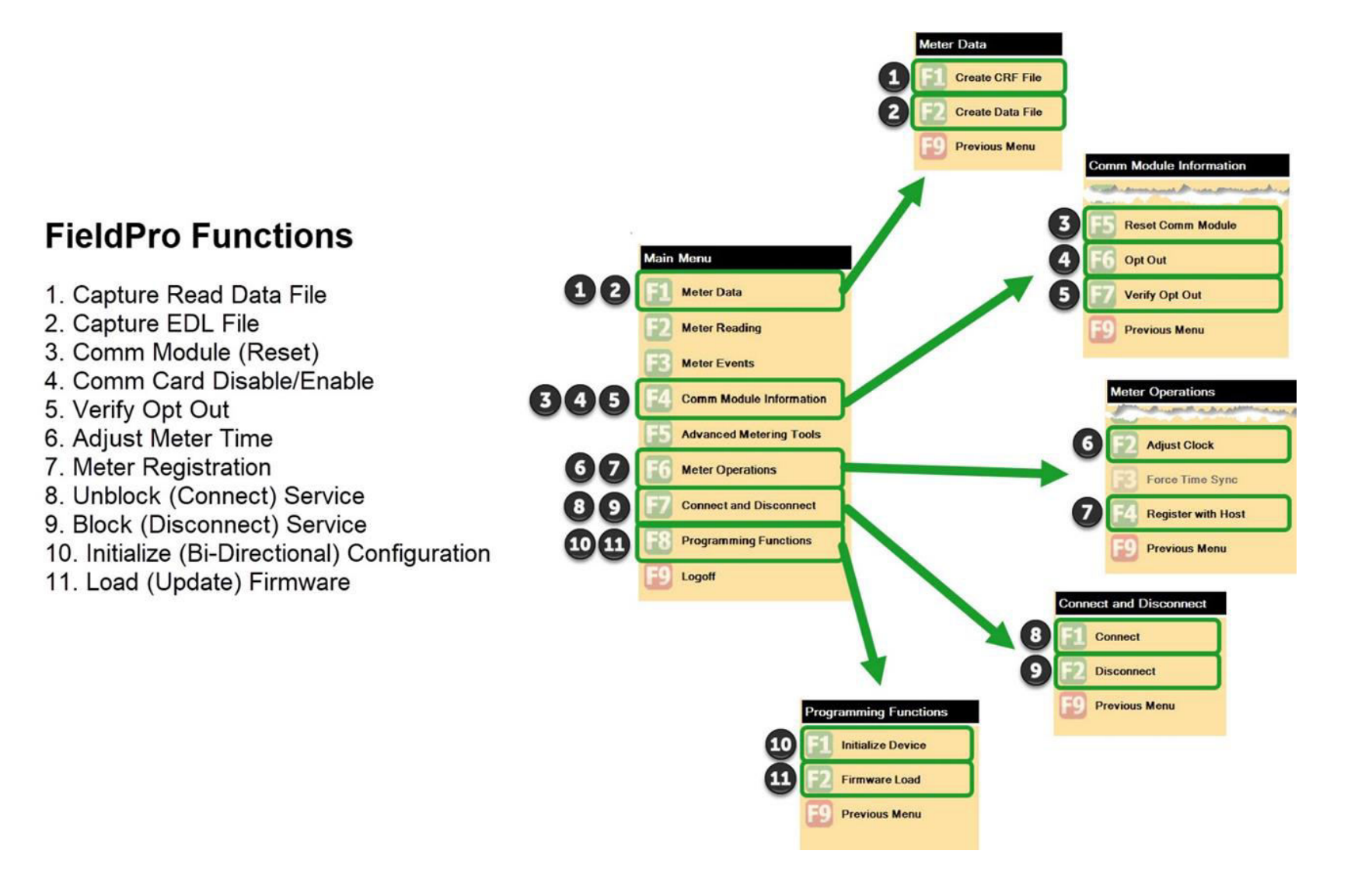

## **FieldPro Additional Notes**

\*\*Perform these 4 functions for smart meter investigation work orders (SMIV, HBCM, SMHV, and TMIV).

| Capture Read Data File**                     | The read data files are also known as <b>CRF (Common Record Format)</b> files. In most cases, leave the <b>Start Date</b> as is. Only change the <b>Start Date</b> when the work order comments indicate a specific start date. |  |
|----------------------------------------------|----------------------------------------------------------------------------------------------------|--|
| Capture EDL File                             | The error data files are also known as <b>EDL (Error Data Log)</b> files. The investigation work order will indicate in the comments if you are to capture the EDL file.                                                        |  |
| Comm Module (Reset)**                        | For a non-communicating smart meter, resetting the communication module might be all that it needs to start communicating again.                                                                                                |  |
| Comm Card Disable/Enable                     | <b>Disable</b> the communication card for an opt-out customer's request and attach a purple seal to the socket. <b>Enable</b> the communication card and remove the purple seal when the opt-out customer opts in or moves.     |  |
| Verify Opt Out                               | <b>Verify</b> the status of the communication card. If the <b>RF Radio</b> field displays <i>Off</i> , the communication card is disabled; if the <b>RF Radio</b> field displays <i>On</i> , the communication card is enabled. |  |
| Adjust Meter Time**                          | Use Force Time Sync to get the time from the network; use Adjust Clock to get the time from the Toughpad.                                                                                                    |  |
| Meter Registration**                         | Registering with the host refreshes/improves the meter's communication route as the network is optimized.                                                                                                    |  |
| Unblock (Connect) Service                    | When unblocking, you'll hear a click and the meter display toggles between the current kWh reading and IP Addr.                                                                                                    |  |
| Block (Disconnect) Service                   | en blocking, you'll hear a click and the meter display toggles between the last KWh reading and COn OFF.                                                                                                    |  |
| Initialize (Bi-Directional)<br>Configuration | See FieldPro Programming Reference Guide for Meter Services for steps to perform a smart meter bi-directional configuration.                                                                                                    |  |
| Load (Update) Firmware                       | See <i>FieldPro Programming Reference Guide for Meter Services</i> for steps to check the smart meter's firmware version and manually upgrade the firmware if necessary.                                                        |  |

## Troubleshooting Communication Port Issues

If you see a **Warning** or **Error** window:

- 1. Tap **OK** to close the **Warning** or **Error** window, then exit and close FieldPro.
- 2. Contact IT to log in and perform an **Initialization of Port Connection**.

| Warning      | 8                                                                                                    | 1       |
|--------------|----------------------------------------------------------------------------------------------------|---------|
| 💡 A c<br>a p | ommunication port has not been selected. Please select OK                                                                |         |
|              | Error                                                                                                    | ×       |
| ion.         | Logon Failed - the communications port is not available.<br>Verify that the correct port has been selected and close all | ОК      |
|              | other applications that may be using the port.                                                                           | Details |